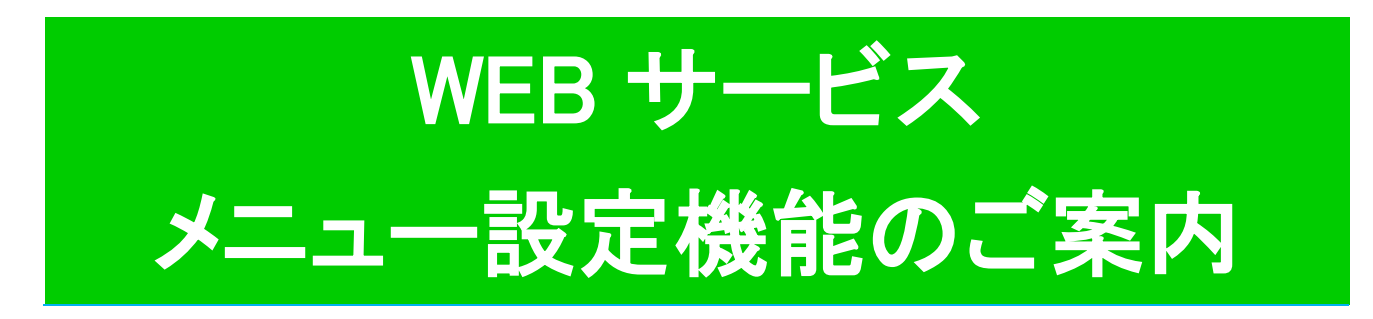

## この度 WEB サービスで表示できるメニューボタンを、

## ご自身で設定できる機能を追加いたしました。

この機能を使用することで使わないメニューボタンを非表示にすること が可能となります。ご活用ください。

| –ב <b>ב</b> ≮                  |                         | メニュー設定               | 3 Jexer  |            |
|--------------------------------|-------------------------|----------------------|----------|------------|
|                                |                         | 表示するメニューを選択してください。   |          | 完了         |
| 所属店舗                           |                         |                      | メニュー設定が5 | 己しました。     |
| JR東日本スポーツ                      | •                       | ✓ レッスン振替             |          |            |
|                                |                         | ✓ バスワード変更            |          |            |
| レッスン振管                         | 0                       | ✓ メール受信設定            |          |            |
| パスワード変更                        | Θ                       | バーソナルトレーニング          |          |            |
| メール受信設定                        | Θ                       |                      |          |            |
| パーソナルトレーニング                    |                         | スタジオ/コルフ予約           |          | ×==-       |
| フカジナ/ゴルコヌ幼                     |                         | 短期教室                 |          |            |
| スタンオノコルノナ約                     | 0                       | 2 TA>F               | 所属店舗     |            |
| 短期教室                           | Ð                       | ✓ 契約情報の確認            | IC       | ₹東日本スポーツ 📀 |
| イベント                           | Θ                       |                      |          |            |
| 契約情報の確認                        | Θ                       | ジュニアスイミングスクール進級状況    |          | レッスン振替 🔊   |
| ジュニマフィミングフクール進級地               | P10 0                   |                      |          | パスワード変更 🔊  |
|                                |                         | 更新する                 |          | メール受信設定 📀  |
|                                |                         |                      |          | イベント 📀     |
|                                |                         |                      |          | 契約情報の確認    |
| ① メニュー下段の【メニ                   | ュー設定】を押します              | ţ                    |          |            |
| ② 不要なメニューのチェ                   |                         | ろ】を押します              |          | •          |
|                                |                         |                      |          |            |
| 3 元 「 画 III C <sup></sup> JEXE | R <sup>*</sup> のマークを押9と | ×_1-0ハーンに戻りま9。       |          |            |
| ※再表示させたい場合(                    | は②で再度チェックを              | えれると表示されます。          |          |            |
| ※所属店舗により表示>                    | メニューは異なる場合              | 合があります。              |          |            |
| ※メニューの表示ボタンは                   | *予告なく増える場合              | 今がございます。あらかじめご了承ください | 1        |            |
|                                |                         |                      |          |            |
|                                |                         |                      |          |            |
|                                |                         |                      |          |            |
|                                |                         |                      |          |            |